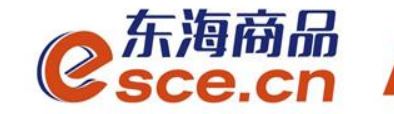

# 浙商银行同行签约及出入金操作指引(企业交易商)

发展产业电商 服务实体经济

www.esce.cn

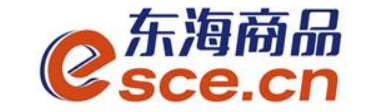

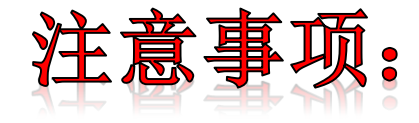

1. 与浙商银行签约的同行企业交易商须开通浙商银行网银,签约 只能在交易客户端完成;

2. 与浙商银行签约的企业交易商只能通过网银转账入金,出金只能 在交易客户端完成;

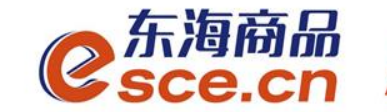

# 出入金操作指引

www.esce.cn

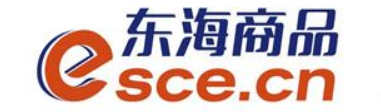

www.esce.cn

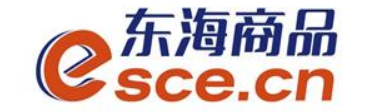

1、PC端签约

登录PC端,点击"资金管理"→"签约解约",选择浙商银行,输入相应的信息后点击"签约"。

注: 开户行号必填, 手机号码应填写为银行开户时预留的手机号码。

| C东海南<br>Sce.                                                                                                    | 新品 <sup>™</sup><br>CN                  |                                               |                                                                                                    |                                                                | 欢迎您,0C? 退出账                                                    | 号 修改密码 公告信息 用户信息 |
|----------------------------------------------------------------------------------------------------|----------------------------------------|-----------------------------------------------|----------------------------------------------------------------------------------------------------|----------------------------------------------------------------|----------------------------------------------------------------|------------------|
| ▲ ★ ★ < | 出入金                                    | <b>签约解约</b> 查询资金流水                            | 查询用户总资金 查询出入金 ኝ                                                                                                    | ð金划转                                                           | 开户行号查<br>http://www.co                                         | 询方式:             |
| t<br>全単交易                                                                                                    | <b>身份信息</b><br>证件类型:<br>证件号码:<br>账户名称: | 统一社会信用代码<br>913301043282584194<br>浙江兴合小额贷款有限公 | <ul> <li>银行卡信息</li> <li>光大银行 渐商银行</li> <li>银行签约时间段: 08:50:00 - 16:30</li> <li>银行卡号: 33100 0040008</li> <li>手机号码: 137 38</li> </ul>                                                                                                    | 平安银行<br>:00<br>*自网页的调息<br>•••••••••••••••••••••••••••••••••••• | 日日日,//www.v<br>bank.html<br>开户行号<br>★<br><sup>户行号: 31632</sup> | 1 なら非新商用私店产型加    |
| 报表查询 ① ① ② ③ ③ ③ ④ ④ ④ ④ ④ ④ ④ ④ ● ⑦ ④ ● ⑦ ④ ● ⑦ ④ ● ⑦ ④ ● ⑦ ● ⑦                                                                                                    | 签约银行                                   | 司                                             | <ul> <li>● 液址印: 559544</li> <li>● 资金密码: ●●●●●●●</li> <li>●●●●●●●</li> <li>●●●●●●●</li> <li>●●●●●●</li> <li>●●●●●●</li> <li>●●●●●●</li> <li>●●●●●</li> <li>●●●●●</li> <li>●●●●●</li> <li>●●●●●</li> <li>●●●●●</li> <li>●●●●●</li> <li>●●●●</li> <li>●●●●</li> <li>●●●●</li> <li>●●●●</li> <li>●●●●</li> <li>●●●●</li> <li>●●●●</li> <li>●●●●</li> <li>●●●</li> <li>●●●●</li> <li>●●●</li> <li>●●●</li> <li>●●●</li> <li>●●●</li> <li>●●●</li> <li>●●●</li> <li>●●●</li> <li>●●●</li> <li>●●●</li> <li>●●●</li> <li>●●●</li> <li>●●●</li> <li>●●●</li> <li>●●●</li> <li>●●●</li> <li>●●</li> <li>●●</li> <li>●●</li>     &lt;</ul> | Q1 示允许此页创建更多满息 内部账号                                            | · 确定 · 查置 · 签约 · · · · · · · · · · · · · · · · · · ·           | 主/次银行            |

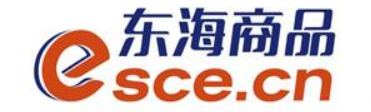

签约成功后,签约界面会显示已签约,并生成签约记录,如下图:

| C东海豚<br>Csce.     | ி<br>தின<br>ப      |                       |        |                             |                  |      | 欢迎您,0′                                   | 退出账号 修     | 改密码 公告信息    | 用户信息  1 | <b>₩</b> ₹ |
|-------------------|--------------------|-----------------------|--------|-----------------------------|------------------|------|------------------------------------------|------------|-------------|---------|------------|
| 位                 | 出入金                | 签约解约                  | 查询资金流水 | 查询用户总资金 查询出                 | i入金 资金t          | 刘转   |                                          |            |             |         |            |
| 东海主页              | 签约操作               |                       |        |                             |                  |      |                                          |            |             |         |            |
| <b>上三</b><br>仓単交易 | ── 身份信息 ──         |                       |        | 银行卡信息                       | 浙商银行             | 平安現行 |                                          |            |             |         |            |
|                   | 证件类型:              | 统一社会信用代               | 码      | 银行签约时间段: 08:8               | 50:00 - 16:30:00 |      |                                          |            |             |         |            |
| 资金管理              | 业件 <del>号</del> 码: | 9                     |        | 银行卡号: 331<br>手机号码: 1        | 0008080****0008  |      | 开户行号: 316331000018<br>入金账号: 301000000555 |            |             |         |            |
| 报表查询              | 账户名称:              | 初江, , , , , , , , , , |        |                             |                  |      |                                          |            |             |         | 密          |
| <b>企</b> 单管理      |                    |                       |        |                             |                  |      |                                          |            |             |         |            |
|                   | 签约银行               |                       |        |                             |                  |      |                                          |            |             |         |            |
|                   | ·<br>·             | 银行<br>術報行             |        | 银行卡号<br>3310008080*****0008 | 1                | 内部账号 | 签约时间<br>2019-04-02 14:56:53              | <br>غ<br>: | /次银行<br>主银行 | 損       | 操作<br>约 改约 |

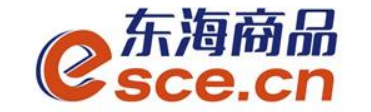

2、APP端签约

登录客户端,点击"我的"→"签解约",选择"签约"输入相应的信息后点击"确认签约"

注:开户行号必填,手机号码应填写为银行开户时预留的手机号码。

| D 签约 解约                                                                                                    |
|----------------------------------------------------------------------------------------------------|
| 可用资金 证件类型 统一社会信用代码                                                                                                    |
| 0.00 总资金<br>货值变化 详情查询 证件号码 91 10/10/                                                                                                    |
| 账户名 浙江人自力也兴美有智公司                                                                                                    |
| 중 ▲ 중 本 중 本 第 本 第 本 |
| 码 开户行号 311011000018                                                                                                    |
| > 银行卡号 33.00000001201 P040008                                                                                                    |
| > 手机号码 10.02200300                                                                                                    |
| 〉 资金密码 ·······                                                                                                    |
| > 验证码 <b>7</b> 1 12发送12                                                                                                    |
| >                                                                                                    |

www.esce.cn

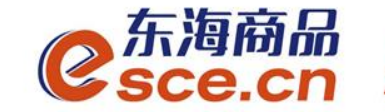

# 出入金操作指引

# ——网银端入金操作指引

# ——客户端出金操作指引

www.esce.cn

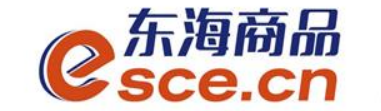

### 网银端入金操作指引

#### 交易商直接转账至东海交易中心专用结算账号

户 名:浙江东海商品交易中心有限公司

开户行:浙商银行杭州分行营业部

账 号: 3310008080120100049098

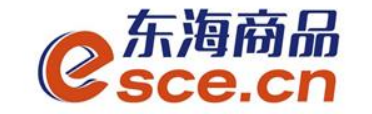

网银端入金操作指引

1、首先操作员进行网银端入金。"转账汇款"→"单笔转账汇款",输入相应的信息后点击确定,再由二审人员进行审核确认,如下图所示:

| Winna银行 企<br>CZBANK 企 | 业网上银行            |               |          | 首页 👱 网银地   | 烟 🥶 在线客服 | ➡ 退出系统 |
|-----------------------|------------------|---------------|----------|------------|----------|--------|
| 账户管理                  | 转账汇款             | 资金管理          | 资产池      | 电子票据       | 国际结算     | 投资理财   |
| 融资业务                  | 渠道管理             | 特色业务          | 自助服务     | 企业财务       | 支付管理     |        |
| 3 转账汇款                | <b>〇</b> 通过该交易,能 | 欧可以办理同币种账户之间的 | 转账汇款业务。  |            |          | 相关交易 💙 |
| 单笔转账汇款                | 填写               | 确认            |          | 结果         |          |        |
| 批量转账                  |                  |               |          |            |          |        |
| 转账汇款限额管理              | 付款账户             | -             |          |            |          |        |
| 特约转账                  | >                | *付款账号         | ₫: 3:    | )8 🗸       | 0        |        |
| 转账汇款撤销                | >                | 付款账户户行        | 名:浙江;    | 门          |          |        |
| 转账汇款查询                | >                | 币利            | 中: 人民币   |            |          |        |
| 手机审批管理                |                  | 付款账户开户行       | 亍: 浙商银行总 | 行营业中心      |          |        |
| 收款账户管理                |                  |               |          | ~ <u>₹</u> | 至看账户信息   |        |
| 慈善捐款                  | 转账金额             | Ð.            |          |            |          |        |

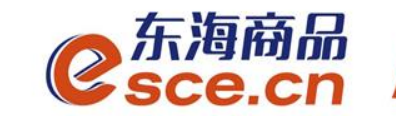

| 网银端入金       | 操作指        | 引                           |                    |                                                   |
|-------------|------------|-----------------------------|--------------------|---------------------------------------------------|
| 转账金额        |            | 注: 收款账号:<br>收款账户名<br>开户行: 湘 | 3310<br>3:浙<br>所商银 | 0080 8012 0100 0490 98<br>江东海商品交易有限公司<br>行杭州分行营业部 |
| 接上图         | * 转帐金额(元): | <b>0.50</b><br>伍角           | 0                  |                                                   |
|             | * 收款账号:    | 33                          | ୧ 📀                |                                                   |
|             | * 收款账户户名:  | 浙江村公司                       | 0                  |                                                   |
|             | 收款账户类型:    | ◉ 公司结算账户、非银联卡 ◎ 银           | 联卡 📀               |                                                   |
|             | *开户银行:     | 浙商银行                        |                    |                                                   |
|             | 保存收款账户信息:  |                             |                    |                                                   |
| 转账信息        |            |                             |                    |                                                   |
|             | *转账用途:     | 其他                          | ~ 📀                |                                                   |
|             | *手工录入用途:   | 入金测试                        |                    |                                                   |
|             | 交易附言:      | 入金测试                        | ٢                  |                                                   |
| www.esce.cn | 下一步 🗕      | <u></u>                     |                    | _                                                 |

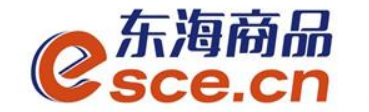

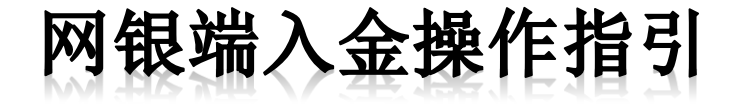

| 转账汇款限额管理                                         | 转账信息                                          |     |
|--------------------------------------------------|-----------------------------------------------|-----|
| 特约转账     >       转账汇款撤销     >       转账汇款查询     > |                                               | 接上图 |
| 于机审批官理<br>收款账户管理                                 | 转帐金额 (元): 人民币 伍角 ¥0.50                        |     |
| 慈善捐款                                             | R<br>信<br>息 特账日期: 实时<br>用途:                   |     |
|                                                  | 验证图片<br>收款账户名 浙江 7<br>收款账号 3 3                |     |
|                                                  | ¥¥KL並出到 U-30<br>请核对以上收款账号、户名和转账金额,核对无误,请插入证书。 |     |
|                                                  |                                               |     |
|                                                  | □ 短间进和收录入<br>*浙商e密码:                          |     |
|                                                  | 确定上一步                                         |     |

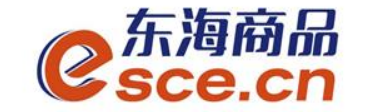

## 客户端出金操作指引

1、PC端出金

登录客户端,点击"资金管理"→"出入金",出金模块输入信息后点击 "出金",出入金流水会显示相应的出金记录,如下图所示:

(若提示"出金申请成功,请等待审核"则出金需后台审核,可以通过查 看出金状态确认出金是否成功)

| e<br>fsce.c          | ភ្លៃ<br>cn     |                |                      |           |           | 欢迎您,000000000222 退日          | 出账号 修改密码 公告信息 | . 用户信息  |
|----------------------|----------------|----------------|----------------------|-----------|-----------|------------------------------|---------------|---------|
| ▼                    | 山之人、村田田山       | 大海滨人法业 大湖      | 与国内兴家人 大海山主人         | 次人到共      |           |                              |               |         |
| 间                    | 出八金 金约胜约       | 查询贺金矶水 查1      | 间用厂总页金 宜询出入金         | 黄金刈枝      |           |                              |               |         |
| 东海主页                 | ┌──入金 ──────   |                |                      |           | □ □ □ 出金  |                              |               |         |
|                      | 浙商银行           |                |                      |           |           | 浙商银行                         |               |         |
|                      | 银行入金时间段: 08:50 | :00 - 16:30:00 |                      |           |           | 银行出金时间段: 08:50:00 - 16:30:00 |               |         |
| 仓单交易                 | ▶ 入金系统: 仓单交    | で易             | 查询银行余额               |           |           | ▲ 出金系统:   仓单交易               | 查询可出余额        |         |
|                      | ► 入金金额:        |                |                      |           |           | ♥ 出金金额: 0.5                  |               |         |
| <b>一</b> (3)<br>资本管理 | · 马会计正方马。      |                | 本前1443元7月            |           |           | · 资全应码.                      |               |         |
| 贝亚自牲                 | - 02 01 H-9:   |                | 37,412, di2 42, 14-1 | 来自网页的消息   | ×         | " 从显出 吗:                     |               |         |
| W=                   | ┃              |                |                      | ▲ 出金申请府   | 成功, 诸等待审核 | 出金重置                         |               |         |
| ■ <b>7</b><br>报表查询   | 入金             | 重置             |                      | <u>_i</u> |           |                              |               |         |
|                      |                |                |                      |           | 确定        |                              |               |         |
|                      |                |                |                      |           |           |                              |               |         |
| 仓单管理                 | 111 AX-4       |                |                      |           |           |                              |               |         |
|                      |                |                |                      |           |           |                              |               |         |
|                      | 银行             | 出/入金           | 金额                   | 手续费       | 状态        | 执行时间                         | 市场流水号         | 银       |
|                      | 浙商银行           | 入金             | 1.00                 | 0.00      | 转账成功      | 2019-04-03 16:59:58          | 1429          | 8332019 |

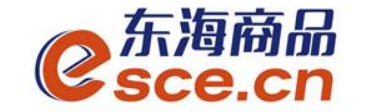

## 客户端出金操作指引

#### 2、APP端出金

登录客户端,点击"我的"→"出入金",选择"出金"输入信息 后点击"确认出金",可在流水查询中查看出金是否成功。

| @ 浙江        |                     | 门            | <u>چ</u>             |  |  |
|-------------|---------------------|--------------|----------------------|--|--|
|             | <b>0.00</b><br>可用资金 |              |                      |  |  |
| 0<br>可取资金 存 | 0.00<br>资价值  1      | 0.00<br>货值变化 | 总资金<br>详情查询          |  |  |
| 资金管理        |                     |              |                      |  |  |
| 资金信<br>息    | 金签解约                |              | <b>合</b><br>资金密<br>码 |  |  |
| 商品信息        |                     |              | >                    |  |  |
| 采购信息        |                     |              | >                    |  |  |
| 销售信息        |                     |              | >                    |  |  |
| 采购成交明细      |                     |              | >                    |  |  |
| 销售成交明细      |                     |              | >                    |  |  |
|             | (羊)<br>交易           | ②<br>我的      | <u></u><br>资讯        |  |  |

| 入金    | 出金          | 流水查询           |
|-------|-------------|----------------|
| 温馨提示: | 系统出金时间为 08: | 50:00~16:30:00 |
| 出金银行  | 浙商银行        | >              |
| 出金系统  | 仓单交易        | >              |
| 出金金额  | 0.          | 查询可取资金         |
| 资金密码  | ••••••      |                |
|       |             |                |

| <          | 出入金      |        |
|------------|----------|--------|
| 入金         | 出金       | 流水查询   |
| 2019-04-04 | ~ 2019-0 | 4-04 Q |
| 382        |          | $\sim$ |
| 转账类型 出金    | 转账银行     | : 浙商银行 |
| 交易金额: 🕻 🔳  | 状态: 车    | 专账成功   |
| 380        |          | $\sim$ |
| 转账类型 出金    | 转账银行     | : 浙商银行 |
| 交易金额: 〔 ■  | 状态: \$   | 专账成功   |
| 379        |          | $\sim$ |
| 转账类型 入金    | 转账银行     | : 浙商银行 |
| 交易金额: 0    | 状态: \$   | 专账成功   |

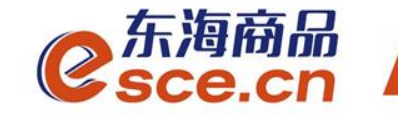

# THANKS

发展产业电商 服务实体经济

www.esce.cn